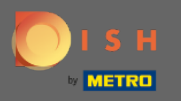

You are now in the Admin Panel under the section Settings. Here you can define and manage all relevant settings for the functionality of the reservation system.

| DISH RESERVATION          |                                                                        | HD*Tutorial                          | <u> </u>                                                                                                    |  |  |  |
|---------------------------|------------------------------------------------------------------------|--------------------------------------|----------------------------------------------------------------------------------------------------|--|--|--|
| Reservations              | CHANNELS                                                               |                                      | ADMINISTRATION                                                                                                    |  |  |  |
| 🎢 Menu                    | Through which channels would you                                       | like to receive online reservations? | Up to what group size would you like reservations to be automatically confirmed?                                                 |  |  |  |
| 🛎 Guests                  | F                                                                      | G                                    | 4 people ·                                                                                                    |  |  |  |
| eedback                   |                                                                        | Reserve with Google                  | ENGAGEMENT                                                                                                    |  |  |  |
| 🗠 Reports                 | •                                                                      |                                      | How many minutes/hours in advance would you like to remind your<br>guests about their upcoming reservation?                      |  |  |  |
| 🌣 Settings 👻              |                                                                        |                                      | 2.0 hours in advance 🔹                                                                                                    |  |  |  |
| () Hours                  | CAPACITY                                                               |                                      |                                                                                                    |  |  |  |
| Reservations              | What is the maximum group size for                                     | r reservations via the reservation   | Would you like to receive feedback from your guests about their dining<br>experience?                                            |  |  |  |
| Tables/Seats              | widget?                                                                |                                      | Yes 🔹                                                                                                    |  |  |  |
|                           | 6 people                                                               | •                                    |                                                                                                    |  |  |  |
| % Offers                  | What is the duration of a visit at you                                 | r restaurant?                        | COVID-19 GUEST INFORMATION                                                                                                    |  |  |  |
| ር Notifications           | A table will be marked occupied for th                                 | nis period of time.                  | To record the contact details of all guests of a reservation, you can activate here which data should be collected in the widget |  |  |  |
| 😭 Account                 | 2 hours                                                                | •                                    |                                                                                                    |  |  |  |
| ⑦ Help                    | Show duration in guest confirmat                                       | tion and widget                      | Address                                                                                                    |  |  |  |
|                           | Should customers be able to reserve in 15, 30, or 60 minute intervals? |                                      | Other guests names                                                                                                    |  |  |  |
|                           | 30 minutes                                                             | •                                    | Other guests addresses                                                                                                    |  |  |  |
|                           | LEAD TIME                                                              |                                      | Other guests phone numbers                                                                                                    |  |  |  |
|                           | How many days in advance can a res                                     | servation be made?                   |                                                                                                    |  |  |  |
|                           | 365 days in advance                                                    | •                                    |                                                                                                    |  |  |  |
| Too many guests in house? | How much notice is needed for an o                                     | nline reservation?                   |                                                                                                    |  |  |  |
| Pause online reservations | 2.0 hours                                                              | •                                    |                                                                                                    |  |  |  |

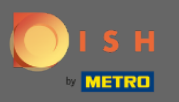

## You can turn on or off the channels as you please by clicking the designated switch. Note: Remember to save the changes.

| DISH RESERVATION          |                                                                             |                                      |                                                                                                    | HD*Tutorial | <u> 최</u> 분 ~ |  |
|---------------------------|-----------------------------------------------------------------------------|--------------------------------------|----------------------------------------------------------------------------------------------------|-------------|---------------|--|
| Reservations              | CHANNELS                                                                    |                                      | ADMINISTRATION                                                                                              |             |               |  |
| <b>₩1</b> Menu            | Through which channels would you                                            | like to receive online reservations? | Up to what group size would you like reservations to be automatically<br>confirmed?                         |             |               |  |
| 🚢 Guests                  | <b>F</b>                                                                    | G                                    | 4 people 🔹                                                                                                  |             |               |  |
| Seedback                  |                                                                             | Peserve with Google                  | ENGAGEMENT                                                                                                  |             |               |  |
| 🗠 Reports                 |                                                                             |                                      | How many minutes/hours in advance would you like to remind your<br>guests about their upcoming reservation? |             |               |  |
| 🌣 Settings 👻              |                                                                             |                                      | 2.0 hours in advance                                                                                        |             |               |  |
| () Hours                  | CAPACITY                                                                    |                                      | Would you like to receive feedback from your quests about their dining                                      |             |               |  |
| Reservations              | What is the maximum group size for reservations via the reservation widget? |                                      | experience?                                                                                                 |             |               |  |
| A Tables/Seats            |                                                                             |                                      | Yes 👻                                                                                                    |             |               |  |
| ℅ Offers                  | What is the duration of a visit at you                                      | ir restaurant?                       | COVID-19 GUEST INFORMATION                                                                                  |             |               |  |
| 🕆 Account                 | A table will be marked occupied for t                                       | his period of time.                  | To record the contact details of all guests of a reservation, you can                                       |             |               |  |
| ⑦ Help                    | 2 hours                                                                     | •                                    | activate here which data should be collected in the widget                                                  |             |               |  |
|                           | Show duration in guest confirmation                                         | tion and widget                      | Address                                                                                                    |             |               |  |
|                           | Should customers be able to reserve in 15, 30, or 60 minute intervals?      |                                      | Other guests names                                                                                          |             |               |  |
|                           | 30 minutes                                                                  | •                                    | Other guests addresses                                                                                      |             |               |  |
|                           | LEAD TIME                                                                   |                                      | Other guests phone numbers                                                                                  |             |               |  |
|                           | How many days in advance can a re                                           | servation be made?                   |                                                                                                    |             |               |  |
|                           | 365 days in advance                                                         | •                                    |                                                                                                    |             |               |  |
| Too many guests in house? | How much notice is needed for an o                                          | online reservation?                  |                                                                                                    |             |               |  |
| Pause online reservations | 2.0 hours                                                                   | •                                    |                                                                                                    |             |               |  |

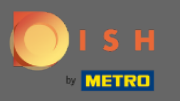

Under capacity you can adjust details regarding maximum group size, duration of reservations and if the duration should be displayed to the guest and in which intervals the guest should be able to book a table.

| <b>DISH</b> RESERVATION   |                                               |                                      |                                                                                                    | HD*Tutorial | ৰাদ<br>বাদ |  |
|---------------------------|-----------------------------------------------|--------------------------------------|----------------------------------------------------------------------------------------------------|-------------|------------|--|
| E Reservations            | CHANNELS                                      |                                      | ADMINISTRATION                                                                                                    |             |            |  |
| ۳ <b>۹</b> Menu           | Through which channels would you              | like to receive online reservations? | Up to what group size would you like reservations to be automatically confirmed?                                                    |             |            |  |
| 🚢 Guests                  | F                                             | G                                    | 4 people -                                                                                                    |             |            |  |
| Feedback                  | Online Widget                                 | Reserve with Google                  | ENGAGEMENT                                                                                                    |             |            |  |
| I≌ Reports                | •                                             |                                      | How many minutes/hours in advance would you like to remind your guests about their upcoming reservation?                            |             |            |  |
| 🌣 Settings 👻              |                                               |                                      | 2.0 hours in advance 🔹                                                                                                    |             |            |  |
| () Hours                  | CAPACITY                                      |                                      | Would you like to receive feedback from your guests about their dining                                                              |             |            |  |
| Reservations              | what is the maximum group size for<br>widget? | r reservations via the reservation   | experience:                                                                                                    |             |            |  |
| 🛱 Tables/Seats            | 6 people                                      | •                                    | Yes                                                                                                    |             |            |  |
| % Offers                  |                                               |                                      |                                                                                                    |             |            |  |
| △ Notifications           | What is the duration of a visit at you        | r restaurant?                        | COVID-19 GUEST INFORMATION                                                                                                    |             |            |  |
| A                         | A table will be marked occupied for th        | nis period of time.                  | To record the contact details of all guests of a reservation, you can<br>activate here which data should be collected in the widget |             |            |  |
| Account                   | 2 hours                                       | •                                    |                                                                                                    |             |            |  |
| ⑦ Help                    | Show duration in guest confirmat              | tion and widget                      | Address                                                                                                    |             |            |  |
|                           | Should customers be able to reserve           | in 15, 30, or 60 minute intervals?   | Other guests names                                                                                                    |             |            |  |
|                           | 30 minutes                                    | •                                    | Other guests addresses                                                                                                    |             |            |  |
|                           | LEAD TIME                                     |                                      | Other guests phone numbers                                                                                                    |             |            |  |
|                           | How many days in advance can a res            | servation be made?                   |                                                                                                    |             |            |  |
|                           | 365 days in advance                           | •                                    |                                                                                                    |             |            |  |
| Too many quests in house? | How much notice is needed for an o            | nline reservation?                   |                                                                                                    |             |            |  |
| Pause online reservations | 2.0 hours                                     | -                                    |                                                                                                    |             |            |  |

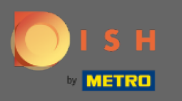

• Under lead time you will be able to configure how many days in advance a reservation can be made and how much notice is needed for an online reservation.

| <b>DISH</b> RESERVATION                                                 |                                                                                               |                                                                                                    | HD*Tutorial   첼볼 🗸 🚱                        |
|-------------------------------------------------------------------------|-----------------------------------------------------------------------------------------------|----------------------------------------------------------------------------------------------------|---------------------------------------------|
| E Reservations<br>11 Menu<br>25 Guests                                  | Online Widget                                                                                 | ENGAGEMENT<br>How many minutes/hours in advance would you like to remind your<br>guests about their upcoming reservation? |                                             |
|                                                                         | 01010101                                                                                      |                                                                                                    |                                             |
| <ul> <li>e Feedback</li> <li>∠ Reports</li> <li>★ Settings -</li> </ul> | CAPACITY What is the maximum group size for reservations via the reservation widget? 6 people | Would you like to receive feedback from your guests about their dining experience?<br>Yes                                 |                                             |
| - Settings                                                              |                                                                                               |                                                                                                    |                                             |
| () Hours                                                                | What is the duration of a visit at your restaurant?                                           | COVID-19 GUEST INFORMATION                                                                                                |                                             |
| Reservations                                                            | A table will be marked occupied for this period of time.                                      | To record the contact details of all guests of a reservation, you can                                                     |                                             |
|                                                                         | 2 hours 🔹                                                                                     | activate here which data should be collected in the widget                                                                |                                             |
| Hables/Seats                                                            |                                                                                               | Address                                                                                                    |                                             |
| % Offers                                                                | Show duration in guest confirmation and widget                                                |                                                                                                    |                                             |
| ♀ Notifications                                                         | Should customers be able to reserve in 15, 30, or 60 minute intervals?                        | Other guests names                                                                                                    |                                             |
| 😤 Account                                                               | 30 minutes 🔹                                                                                  | Other quests addresses                                                                                                    |                                             |
| ⑦ Help                                                                  |                                                                                               |                                                                                                    |                                             |
|                                                                         | LEAD TIME                                                                                     |                                                                                                    |                                             |
|                                                                         | Usus menu dava is advance on a reconstrict he mode?                                           |                                                                                                    |                                             |
|                                                                         | How many days in advance can a reservation be made?                                           |                                                                                                    |                                             |
|                                                                         | 365 days in advance                                                                           |                                                                                                    |                                             |
|                                                                         | How much notice is needed for an online reservation?                                          |                                                                                                    |                                             |
|                                                                         | 2.0 hours                                                                                     |                                                                                                    |                                             |
|                                                                         |                                                                                               |                                                                                                    |                                             |
|                                                                         |                                                                                               | SAVE                                                                                                    |                                             |
|                                                                         |                                                                                               |                                                                                                    |                                             |
| Too many guests in house?<br>Pause online reservations                  | Designed by Hospitality Digital GmbH. All rights reserved.                                    |                                                                                                    | FAQ   Terms of use   Imprint   Data Privacy |

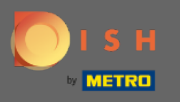

• Under the point administration you are able to adjust at what group size reservations won't be any longer confirmed automatically.

| <b>DISH</b> RESERVATION   |                                                                     |                                      |                                                                                                    | HD*Tutorial | 최 <u></u><br>북동 ~ () |
|---------------------------|---------------------------------------------------------------------|--------------------------------------|----------------------------------------------------------------------------------------------------|-------------|----------------------|
| Reservations              | CHANNELS                                                            |                                      | ADMINISTRATION                                                                                              |             |                      |
| <b>។1</b> Menu            | Through which channels would you                                    | like to receive online reservations? | Up to what group size would you like reservations to be automatically confirmed?                            |             |                      |
| 🐣 Guests                  | F                                                                   | C                                    | 4 people -                                                                                                  |             |                      |
| e Feedback                |                                                                     | Reserve with Google                  | ENGAGEMENT                                                                                                  |             |                      |
| 🗠 Reports                 | •                                                                   |                                      | How many minutes/hours in advance would you like to remind your<br>guests about their upcoming reservation? |             |                      |
| 🌣 Settings 👻              |                                                                     |                                      | 2.0 hours in advance 🔹                                                                                      |             |                      |
| () Hours                  | CAPACITY                                                            |                                      | Would you like to receive feedback from your guests about their dining                                      |             |                      |
| Reservations              | What is the maximum group size for reservations via the reservation |                                      | experience?                                                                                                 |             |                      |
| 🛱 Tables/Seats            | 6 people                                                            | •                                    | Yes                                                                                                    |             |                      |
| % Offers                  |                                                                     |                                      |                                                                                                    |             |                      |
| △ Notifications           | What is the duration of a visit at you                              | ir restaurant?                       | COVID-19 GUEST INFORMATION                                                                                  |             |                      |
| <b>A</b>                  | A table will be marked occupied for t                               | his period of time.                  | To record the contact details of all guests of a reservation, you can                                       |             |                      |
| Account                   | 2 hours                                                             | •                                    | activate here which data should be collected in the widget                                                  |             |                      |
| ⑦ Help                    | Show duration in guest confirma                                     | tion and widget                      | Address                                                                                                    |             |                      |
|                           | Should customers be able to reserve                                 | e in 15, 30, or 60 minute intervals? | Other guests names                                                                                          |             |                      |
|                           | 30 minutes                                                          | •                                    | Other guests addresses                                                                                      |             |                      |
|                           | LEAD TIME                                                           |                                      | Other guests phone numbers                                                                                  |             |                      |
|                           | How many days in advance can a re                                   | servation be made?                   |                                                                                                    |             |                      |
|                           | 365 days in advance                                                 | •                                    |                                                                                                    |             |                      |
| Too many guests in house? | How much notice is needed for an o                                  | nline reservation?                   |                                                                                                    |             |                      |
| Pause online reservations | 2.0 hours                                                           | •                                    |                                                                                                    |             |                      |

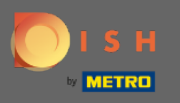

Under the point engagement you set up how many minutes/hours in advance a guest will be reminded about the upcoming reservation and if the customer want to receive feedback from the guest regarding their dining experience.

| <b>DISH</b> RESERVATION   |                                                     |                                      |                                                                                                    | н | D*Tutorial | <u>a</u><br>a<br>a<br>a<br>a<br>a<br>a<br>a<br>a<br>a<br>a<br>a<br>a<br>a<br>a<br>a<br>a<br>a<br>a |  |
|---------------------------|-----------------------------------------------------|--------------------------------------|----------------------------------------------------------------------------------------------------|---|------------|----------------------------------------------------------------------------------------------------|--|
| E Reservations            | CHANNELS                                            |                                      | ADMINISTRATION                                                                                              |   |            |                                                                                                    |  |
| <b>۴1</b> Menu            | Through which channels would you                    | like to receive online reservations? | Up to what group size would you like reservations to be automatically confirmed?                            |   |            |                                                                                                    |  |
| 🛎 Guests                  | F                                                   | <u> </u>                             | 4 people ·                                                                                                  |   |            |                                                                                                    |  |
| e Feedback                |                                                     | Reserve with Google                  | ENCAGEMENT                                                                                                  | 1 |            |                                                                                                    |  |
| 🗠 Reports                 | •                                                   | •                                    | How many minutes/hours in advance would you like to remind your<br>guests about their upcoming reservation? |   |            |                                                                                                    |  |
| 🏟 Settings 👻              |                                                     |                                      | 2.0 hours in advance                                                                                        |   |            |                                                                                                    |  |
| () Hours                  |                                                     |                                      | Would you like to receive feedback from your guests about their dining                                      |   |            |                                                                                                    |  |
| Reservations              | what is the maximum group size for<br>widget?       | r reservations via the reservation   | Vac                                                                                                    |   |            |                                                                                                    |  |
| 🛱 Tables/Seats            | 6 people                                            | •                                    |                                                                                                    |   |            |                                                                                                    |  |
| % Offers                  |                                                     |                                      |                                                                                                    |   |            |                                                                                                    |  |
| A Notifications           | What is the duration of a visit at you              | ir restaurant?                       | COVID-19 GUEST INFORMATION                                                                                  |   |            |                                                                                                    |  |
| 😤 Account                 | A table will be marked occupied for the             | his period of time.                  | To record the contact details of all guests of a reservation, you can                                       |   |            |                                                                                                    |  |
|                           | 2 hours                                             | •                                    | activate here which data should be collected in the widget                                                  |   |            |                                                                                                    |  |
| (?) Help                  | Show duration in guest confirmation                 | tion and widget                      | Address                                                                                                    |   |            |                                                                                                    |  |
|                           | Should customers be able to reserve                 | e in 15, 30, or 60 minute intervals? | Other guests names                                                                                          |   |            |                                                                                                    |  |
|                           | 30 minutes                                          | •                                    | Other guests addresses                                                                                      |   |            |                                                                                                    |  |
|                           | LEAD TIME                                           |                                      | Other guests phone numbers                                                                                  |   |            |                                                                                                    |  |
|                           | How many days in advance can a reservation be made? |                                      |                                                                                                    |   |            |                                                                                                    |  |
|                           | 365 days in advance                                 | •                                    |                                                                                                    |   |            |                                                                                                    |  |
| Too many guests in house? | How much notice is needed for an o                  | online reservation?                  |                                                                                                    |   |            |                                                                                                    |  |
| Pause online reservations | 2.0 hours                                           | -                                    |                                                                                                    |   |            |                                                                                                    |  |

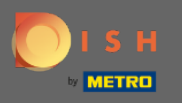

0

Due to Covid-19 in some regions it is mandatory to record additional guest data. With DISH Reservation you can expand the collected data out of the widget. To edit click on the designated fields.

| <b>DISH</b> RESERVATION     |                                                                                                    |                                      |                                                                                                    | HD*Tutorial | <u> </u> | • |
|-----------------------------|----------------------------------------------------------------------------------------------------|--------------------------------------|----------------------------------------------------------------------------------------------------|-------------|----------|---|
| Reservations                | CHANNELS                                                                                                    |                                      | ADMINISTRATION                                                                                              |             |          |   |
| 🌱 Menu                      | Through which channels would you                                                                             | like to receive online reservations? | Up to what group size would you like reservations to be automatically<br>confirmed?                         |             |          |   |
| 🛎 Guests                    | LC <sup>2</sup>                                                                                              | G                                    | 4 people 🔹                                                                                                  |             |          |   |
| Eedback                     | Online Widget                                                                                                | Reserve with Google                  | ENGAGEMENT                                                                                                  |             |          |   |
| 🗠 Reports                   | <b>—</b>                                                                                                    |                                      | How many minutes/hours in advance would you like to remind your<br>guests about their upcoming reservation? |             |          |   |
| 🔹 Settings 👻                |                                                                                                    |                                      | 2.0 hours in advance 🔹                                                                                      |             |          |   |
| ⊙ Hours                     | CAPACITY<br>What is the maximum group size for                                                               | r reservations via the reservation   | Would you like to receive feedback from your guests about their dining experience?                          |             |          |   |
| Reservations                | What is the maximum group size for reservations via the reservation<br>widget?                               |                                      | Yes                                                                                                    |             |          |   |
| A Tables/Seats              | 6 people                                                                                                    | •                                    |                                                                                                    |             |          |   |
| % Offers<br>♀ Notifications | What is the duration of a visit at you                                                                       | r restaurant?                        | COVID-19 GUEST INFORMATION                                                                                  |             |          |   |
| 😭 Account                   | A table will be marked occupied for th                                                                       | his period of time.                  | To record the contact details of all guests of a reservation, you can                                       |             |          |   |
|                             | 2 hours                                                                                                    | •                                    | activate here which data should be collected in the widget                                                  |             |          |   |
| <u>Ф</u> нер                | Show duration in guest confirmation                                                                          | tion and widget                      | Address                                                                                                    |             |          |   |
|                             | Should customers be able to reserve in 15, 30, or 60 minute intervals?           30 minutes <b>LEAD TIME</b> |                                      | Other guests names                                                                                          |             |          |   |
|                             |                                                                                                    |                                      | Other guests addresses                                                                                      |             |          |   |
|                             |                                                                                                    |                                      | Other guests phone numbers                                                                                  |             |          |   |
|                             | How many days in advance can a res                                                                           | servation be made?                   |                                                                                                    | _           |          |   |
|                             | 365 days in advance                                                                                          | •                                    |                                                                                                    |             |          |   |
| Too many guests in house?   | How much notice is needed for an o                                                                           | nline reservation?                   |                                                                                                    |             |          |   |
| Pause online reservations   | 2.0 hours                                                                                                    | •                                    |                                                                                                    |             |          |   |

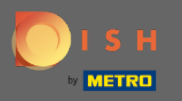

## • That's it. You are done. Click on save to apply changes.

| <b>DISH</b> RESERVATION                                |                                                     |                                      |                                                                        |     | HD*Tutorial          | ~ <u>최</u> 분 | •       |
|--------------------------------------------------------|-----------------------------------------------------|--------------------------------------|------------------------------------------------------------------------|-----|----------------------|--------------|---------|
| Reservations                                           | Ļċ                                                  | G                                    | ENGAGEMENT                                                             |     |                      |              |         |
| <b>₩1</b> Menu                                         |                                                     | Reserve with Google                  | How many minutes/hours in advance would you like to remind your        |     |                      |              |         |
| 📇 Guests                                               |                                                     |                                      | 2.0 hours in advance                                                   |     |                      |              |         |
| Seedback                                               |                                                     |                                      | Would you like to receive feedback from your guests about their dining |     |                      |              |         |
| 🗠 Reports                                              | widget?                                             | reservations via the reservation     | Yes                                                                    |     |                      |              |         |
| 🌣 Settings 🗸                                           | 6 people                                            | •                                    |                                                                        |     |                      |              |         |
| () Hours                                               | What is the duration of a visit at you              | ır restaurant?                       | COVID-19 GUEST INFORMATION                                             |     |                      |              |         |
| Reservations                                           | A table will be marked occupied for the             | his period of time.                  | To record the contact details of all guests of a reservation, you can  |     |                      |              |         |
| A Tables/Seats                                         | 2 hours •                                           |                                      | activate here which data should be collected in the widget             |     |                      |              |         |
| % Offers                                               | Show duration in guest confirmation and widget      |                                      | Address                                                                |     |                      |              |         |
| 🗘 Notifications                                        | Should customers be able to reserve                 | e in 15, 30, or 60 minute intervals? | Other guests names                                                     |     |                      |              |         |
| 🛠 Account                                              | 30 minutes                                          | ▼                                    | Other guests addresses                                                 |     |                      |              |         |
| ⑦ Help                                                 |                                                     |                                      | Other guests phone numbers                                             |     |                      |              |         |
|                                                        | Hew many days in advance can a se                   | convetion he made?                   |                                                                        |     |                      |              |         |
|                                                        | 365 days in advance                                 | •                                    |                                                                        |     |                      |              |         |
|                                                        | How much notice is needed for an o                  | online reservation?                  |                                                                        |     |                      |              |         |
|                                                        | 2.0 hours                                           | •                                    |                                                                        |     |                      |              |         |
|                                                        |                                                     |                                      | SAVE                                                                   |     |                      |              |         |
| Too many guests in house?<br>Pause online reservations | Designed by Hospitality Digital GmbH. All rights re | eserved.                             |                                                                        | FAQ | Terms of use   Impri | nt   Data I  | Privacy |